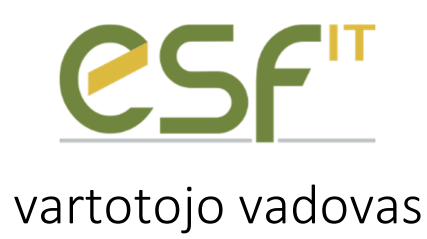

# Turinys

| 1. |     | Ben   | dri nurodymai                     | 2 |
|----|-----|-------|-----------------------------------|---|
| 2. |     | Mer   | niu punktas "SUTARČIŲ REGISTRAS"  | 2 |
| 3. |     | Mer   | niu punktas "SIUNČ. SĄSK. SĄR."   | 2 |
|    | 3.1 | 1.    | Sąskaitų įkėlimas                 | 2 |
|    | 3.2 | 2.    | Sąskaitų redagavimas              | 3 |
|    | 3.3 | 3.    | Sąskaitų siuntimas                | 4 |
| 4. |     | Mer   | niu punktas "IŠSIŲSTŲ SĄSK. SĄR." | 5 |
| 5. |     | Mer   | niu punktas "NUSTATYMAI"          | 6 |
|    | 5.3 | 1.    | Profilio kūrimas                  | 6 |
|    | 5.2 | 2.    | Aktyvaus profilio keitimas        | 8 |
|    | 6.  | In    | nporto šablonai                   | 8 |
|    | 6.2 | 1.    | Aprašymas                         | 8 |
|    | 6.2 | 2.    | NAV Importo šablonas              | 9 |
|    | 6.3 | 3.    | XML importo šablonas              | 1 |
|    | 6.4 | 4.    | Excel importo šablonas1           | 3 |
|    |     | 6.4.2 | 1. Excel failo pridėjimas1        | 3 |
|    |     | 6.4.2 | 2. Excel json šablonų sudarymas1  | 4 |

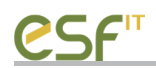

## 1. Bendri nurodymai

Pagrindinio programos lango kairėje pusėje yra išdėstyti meniu punktai, kuriuos galima sumažinti arba padidinti paspaudus ženklą

Norint įkelti sąskaitas-faktūras, prieš tai reikia susikurti vartotojo profilį ir sukurti importo šablonus.

Dirbant su programa visada turi būti interneto ryšys, kadangi licencijos duomenys tikrinami su UAB "Apto IT" licencijavimo serveryje laikoma informacija.

## 2. Meniu punktas "SUTARČIŲ REGISTRAS"

Šioje dalyje yra rodomos visos įmonės viešojo pirkimo sutartys. Sutartys atrenkamos pagal aktyvaus profilio įmonės kodą.

## 3. Meniu punktas "SIUNČ. SĄSK. SĄR."

Šioje dalyje yra rodomos sąskaitos-faktūros, kurios paruoštos ar ruošiamos siuntimui.

### 3.1. Sąskaitų įkėlimas

Pasirinkus datą ir paspaudus "Užkrauti duomenis" mygtuką, visos sąskaitos-faktūros iš aktyvių dabartinio profilio šablonų yra įkeliamos į sistemą. Datos filtras yra naudojamas tik NAV šablono tipui.

Po importavimo lange bus matomos visos įkeltos sąskaitos-faktūros.

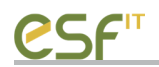

## SIUNČIAMŲ SASKAITŲ SĄRAŠAS

| Data nuo | 2017-08-03 | 🔲 🔻 Data iki   | 2018-08-03       | Užkrauti duomenis |   |                  |
|----------|------------|----------------|------------------|-------------------|---|------------------|
|          | Žymėti     | Sąskaitos ID   | lšrašymo data    | Valiuta           | _ |                  |
| •        |            | APA/04364      | 2018-03-29       |                   |   |                  |
|          |            |                |                  |                   |   |                  |
|          |            |                |                  |                   |   |                  |
|          |            |                |                  |                   |   |                  |
|          |            |                |                  |                   |   |                  |
|          |            |                |                  |                   |   |                  |
|          |            |                |                  |                   |   |                  |
|          |            |                |                  |                   |   |                  |
|          |            |                |                  |                   |   |                  |
|          |            |                |                  |                   |   |                  |
|          |            |                |                  |                   |   |                  |
|          |            |                |                  |                   |   |                  |
|          |            |                |                  |                   |   |                  |
|          |            |                |                  |                   |   |                  |
|          |            |                |                  |                   |   |                  |
|          |            |                |                  |                   |   |                  |
|          |            |                |                  |                   |   |                  |
|          |            |                |                  |                   |   |                  |
| Żyme     | ėti viską  | Atžymėti viską | Trinti pažymėtas |                   | 1 | Siųsti pažymėtas |

## 3.2. Sąskaitų redagavimas

Paspaudus ant sąskaitos du kartus, galima ją peržiūrėti arba redaguoti. Ar sąskaitą galima redaguoti, yra nurodoma nustatymuose. Atsidarius sąskaitą yra matoma išsamesnė jos informacija.

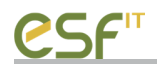

|                                                                                             |                                                                                                    | -                                                                                                    | 1                                            |                                                                                                    |                                                                                             |                                         |                                            |                                                            |                     |              |                                                       |   |
|---------------------------------------------------------------------------------------------|----------------------------------------------------------------------------------------------------|----------------------------------------------------------------------------------------------------|----------------------------------------------|----------------------------------------------------------------------------------------------------|---------------------------------------------------------------------------------------------|-----------------------------------------|--------------------------------------------|------------------------------------------------------------|---------------------|--------------|-------------------------------------------------------|---|
| Büsen                                                                                       |                                                                                                    | Büsena                                                                                                   | Neišsiųs                                     | sta                                                                                                    |                                                                                             |                                         | Parda                                      | vėjas                                                      |                     |              |                                                       |   |
|                                                                                             | F                                                                                                    | Pirkėjas'                                                                                                |                                              |                                                                                                    |                                                                                             |                                         | UAB "/                                     | Apto IT"                                                   |                     |              |                                                       |   |
|                                                                                             | Pirkėjo                                                                                                    | adresas                                                                                                  | (                                            |                                                                                                    |                                                                                             |                                         | Vasaro                                     | sg. 24, LT-68110 M                                         | Manjampolé          |              |                                                       |   |
| irkėjo PV                                                                                   | /M mokétoje                                                                                                    | jo kodas                                                                                                 | NDI                                          |                                                                                                    |                                                                                             | -i                                      | 302344                                     | 4572                                                       |                     |              |                                                       |   |
| vD, jei ne                                                                                  | ecun)                                                                                                    |                                                                                                    | -                                            |                                                                                                    |                                                                                             |                                         | LT100                                      | 005111416                                                  |                     |              |                                                       |   |
| Pirkima                                                                                     | es įvykdytas                                                                                                    | s Op                                                                                                    | agal sutart                                  | j 🖲 žod                                                                                                    | diniu sustarimu                                                                             |                                         | Pardave                                    | ijo banko informaciji                                      | a                   |              |                                                       |   |
|                                                                                             |                                                                                                    |                                                                                                    |                                              |                                                                                                    |                                                                                             |                                         | Banko :                                    | sąskaitos numeris                                          |                     |              |                                                       | _ |
| Pirk                                                                                        | órrio eutarlis                                                                                                    | : 01                                                                                                    | S-150                                        |                                                                                                    | -                                                                                           |                                         | Bankos                                     | pavadinimas                                                |                     |              |                                                       |   |
|                                                                                             |                                                                                                    | 0                                                                                                    |                                              |                                                                                                    |                                                                                             |                                         | Banko k                                    | korlas                                                     |                     |              |                                                       |   |
| Velicio                                                                                     | pirkimo nur                                                                                                    | mem                                                                                                    |                                              |                                                                                                    |                                                                                             |                                         | our no r                                   |                                                            |                     |              |                                                       | - |
|                                                                                             | Pyled                                                                                                    | Eastin                                                                                                   | Viešojo piń                                  | kimo sutar                                                                                                    | tis dar nepasira 🖂                                                                          |                                         |                                            |                                                            |                     |              |                                                       |   |
|                                                                                             |                                                                                                    |                                                                                                    |                                              | 120100050544704                                                                                                    |                                                                                             |                                         |                                            |                                                            |                     |              |                                                       |   |
| Sankaline                                                                                   |                                                                                                    |                                                                                                    |                                              | the second second |                                                                                             |                                         |                                            |                                                            |                     |              |                                                       |   |
| odokaroo                                                                                    | s faktūros ti                                                                                                    | ipas*                                                                                                    | PVM sąska                                    | aita faktūra                                                                                                    | 3                                                                                           |                                         |                                            |                                                            |                     |              |                                                       |   |
| PVM ska                                                                                     | s faktūros ti<br>aičiavimo bi                                                                                                    | lipas"  <br>ūdas [                                                                                       | PVM sąska                                    | aita faktūra                                                                                                    | 3                                                                                           |                                         |                                            |                                                            |                     |              |                                                       |   |
| PVM ska                                                                                     | s faktūros ti<br>aičiavimo bi                                                                                                    | lipas"  <br>ūdas [                                                                                       | PVM sąska                                    | ata faktúra                                                                                                    | 3                                                                                           |                                         |                                            |                                                            |                     |              |                                                       |   |
| PVM ska                                                                                     | s faktūros ti<br>aičiavimo bi<br>faktūros du                                                                                                    | lipas* [<br>ūdas [<br>uomenys                                                                            | PVM sąska                                    | aita faktúra                                                                                                    |                                                                                             |                                         |                                            |                                                            |                     |              |                                                       |   |
| PVM ska<br>ąskaitos f<br>Se                                                                 | s faktūros ti<br>aičiavimo bi<br>faktūros du<br>erija* APA                                                                                                    | lipas* [<br>iūdas [<br>uomenys<br>A                                                                      | PVM sąska                                    | ata faktūra<br>numeris"                                                                                                    | 04364                                                                                       | ] Su                                    | ma be PVI                                  | 4                                                          |                     |              |                                                       |   |
| PVM ska<br>ąskaitos f<br>Se<br>irašymo d                                                    | s faktūros ti<br>aičiavimo bi<br>faktūros du<br>erija* APA<br>data* 201                                                                                                    | lipas* [<br>lūdas [<br>luomenys<br>A<br>8-03-29                                                          | PVM sąska                                    | ata faktūra<br>numeris*                                                                                                    | 04364                                                                                       | ] Su                                    | ma be PVI<br>PVM sum                       | 4 <b>1</b>                                                 |                     |              |                                                       |   |
| PVM ska<br>askaitos f<br>Se<br>rašymo d<br>Vali                                             | s faktūros ti<br>aičiavimo bi<br>faktūros du<br>erija* AP/<br>data* 2011<br>liuta* EUF                                                                                                    | lipas* [<br>uūdas [<br>uomenys<br>A<br>8-03-29<br>R                                                      | PVM sąska                                    | numeris"                                                                                                    | 04364                                                                                       | ] Su<br>Su                              | ma be PVI<br>PVM sum                       | 4                                                          |                     |              |                                                       |   |
| PVM ska<br>pskaitos f<br>Se<br>rašymo d<br>Vali                                             | s faktūros ti<br>aičiavimo bi<br>faktūros du<br>enja" APA<br>data" 201<br>liuta" EUF                                                                                                    | lipas* [<br>uūdas [<br>uomenys<br>A<br>8-03-29<br>R                                                      | PVM sąska                                    | numeris"                                                                                                    | 04364                                                                                       | Su                                      | ma be PVI<br>PVM sum<br>ma su PVI          | M                                                          |                     |              |                                                       |   |
| PVM ska<br>qskaitos f<br>Se<br>rašymo d<br>Vali                                             | s faktūros ti<br>aičiavimo bi<br>faktūros du<br>enija" APA<br>data" 201<br>liuta" EUF                                                                                                    | lipas* [<br>uūdas [<br>uomenys<br>A<br>8-03-29<br>R                                                      | PVM sąska                                    | numeris*                                                                                                    | 04364                                                                                       | ] Su<br>Su                              | ma be PVN<br>PVM sum<br>ma su PVN          | 4<br>a<br>M                                                |                     |              |                                                       | ~ |
| PVM ska<br>gskaitos f<br>Se<br>rašymo d<br>Vali                                             | s faktūros ti<br>aičiavimo bi<br>faktūros du<br>enja" APA<br>data" 2011<br>data" 2011<br>luta" EUF<br>rekės<br>aslaugos)<br>avadinimas                                                                                  | lipas* [<br>lūdas [<br>uomenys<br>A<br>8-03-29<br>R                                                      | PVM sąska                                    | numeris"                                                                                                    | 04364<br>Matas                                                                              | Su<br>Su<br>Veneto                      | ma be PVI<br>PVM sum<br>ma su PVI<br>kaina | M A A A A A A A A A A A A A A A A A A A                    | Vieneto<br>su nuola | kaina        | PVM %                                                 | ^ |
| pVM ska<br>pvM ska<br>skatos f<br>Se<br>val<br>Val<br>Pr<br>pa                              | s faktūros ti<br>aičiavimo bi<br>faktūros du<br>erija* APA<br>data* 2011<br>luta* EUF<br>rekės<br>vasiaugos)<br>avadinimas                                                                                              | iipas* [<br>ūdas [<br>uomenys<br>A<br>8-03-29<br>R<br>R                                                  | PVM sąska<br>s<br>Wekis<br>1                 | numeris*                                                                                                    | 04364<br>Matas                                                                              | Su Su Veneto                            | ma be PVI<br>PVM sum<br>ma su PVI<br>kaina | 4<br>a<br>M Nuolaidos %                                    | Vieneto<br>su nuola | kaina<br>ida | PVM %                                                 | ^ |
| PVM ska<br>sskaitos f<br>Se<br>rašymo d<br>Vali<br>Pr<br>(pa<br>Adr<br>Adr                  | s faktūros ti<br>aičiavimo bi<br>faktūros du<br>erija* APA<br>data* 201<br>liuta* EUF<br>rekės<br>vaslaugos)<br>avadinimas<br>mirtukas S<br>dapteris Loo                                                                | iipas* [<br>iūdas [<br>uomenys<br>A<br>8-03-29<br>R<br>8-<br>andi<br>ailun                               | VM sąska<br>Kiekis<br>1                      | numeris"                                                                                                    | 04364<br>Matas<br>vienetai                                                                  | Sur Sur Sur Sur Vieneto                 | ma be PVI<br>PVM sum<br>ma su PVI<br>kaina | 4                                                          | Veneto<br>su nuola  | kaina<br>ida | PVM %<br>21<br>21                                     |   |
| PVM ska<br>skatos f<br>Se<br>rašymo d<br>Vali<br>Pr<br>pa<br>Atr<br>Adi<br>išo              | s faktūros ti<br>aičiavimo bi<br>faktūros du<br>enja" APA<br>data" 2011<br>luta" EUF<br>rekės<br>vaslaugos)<br>avadinimas<br>mintukas Si<br>lapteris Log<br>minis diskas                                                | iipas* [<br>uūdas [<br>uomenys<br>A<br>8-03-29<br>R<br>andi<br>ailin<br>a W                              | PVM sąska<br>Kiekis<br>1<br>1<br>1           | numeris*                                                                                                    | Matas<br>vienetai<br>vienetai                                                               | Su<br>Su<br>Vieneto                     | ma be PVI<br>PVM sum<br>ma su PVI<br>kaina | 4  <br>a  <br>M  <br>Nuclaidos %<br>0<br>0<br>0            | Vieneto<br>su nuola | kaina<br>ida | PVM %<br>21<br>21<br>21                               |   |
| PVM ska<br>skaitos f<br>se<br>rašymo d<br>Vali<br>Pn<br>(pa<br>Adri<br>išo<br>Šal           | s faktūros ti<br>aičiavimo bi<br>faktūros du<br>erija" APA<br>data" 2011<br>liuta" EUF<br>rekės<br>aslaugos)<br>avadinimas<br>mintukas Sp<br>lapteris Log<br>prinis diskas<br>skotuvas D-                               | ipas* [<br>ūdas [<br>uomenys<br>A<br>8-03-29<br>R<br>andt<br>ş W<br>-Un                                  | PVM sąska<br>s<br>Kiekis<br>1<br>1<br>1      | numeris*                                                                                                    | Matas<br>vienetai<br>vienetai<br>vienetai                                                   | Sur Sur Sur Sur Sur Sur Sur Sur Sur Sur | ma be PVM<br>PVM sum<br>ma su PVM<br>kaina | 4<br>a<br>4<br>Nuclaidos %<br>0<br>0<br>0<br>0             | Vieneto<br>su nuola | kaina<br>ida | PVM %<br>21<br>21<br>21<br>21                         |   |
| PVM ska<br>skaitos f<br>Se<br>rašymo d<br>Vali<br>Pr<br>pa<br>Adr<br>Adr<br>Sa<br>Sa<br>Pre | s faktūros ti<br>aičiavimo bi<br>faktūros du<br>erija* APA<br>data* 201<br>liuta* EUF<br>rekės<br>vaslaugos)<br>avadinimas<br>mintukas S<br>dapteris Log<br>prinis diskas<br>ikotuvas D-<br>ezentaciju p                | iipas* [<br>iūdas [<br>uomenys<br>A<br>8-03-29<br>R<br>8-<br>01-01-0<br>3 W<br>3 W<br>101-0.0<br>101-0.0 | PVM sąska<br>                                | numeris"                                                                                                    | a<br>04364<br>Matas<br>vienetai<br>vienetai<br>vienetai<br>vienetai                         | Sur Sur Sur Sur Sur Sur Sur Sur Sur Sur | ma be PVI<br>PVM sum<br>ma su PVI<br>kaina | 4                                                          | Vieneto<br>su nuola | kaina<br>ida | PVM %<br>21<br>21<br>21<br>21<br>21<br>21<br>21       |   |
| PVM ska<br>skatos f<br>Se<br>rašymo d<br>Val<br>Pr<br>pa<br>Adr<br>Sa<br>Sa<br>Fre<br>Kor   | s faktūros ti<br>aičiavimo bi<br>faktūros du<br>enja" APA<br>data" 2011<br>liuta" EUF<br>rekės<br>vaslaugos)<br>avadinimas<br>mintukas Si<br>lapteris Log<br>minis diskas<br>ikotuvas D-<br>ezentaciju p<br>impaktai CE | ipas* [<br>ūdas [<br>uomenys<br>A<br>8-03-29<br>R<br>and<br>au<br>put<br>put<br>D-R                      | PVM sąska<br>Kekis<br>1<br>1<br>1<br>1<br>20 | numeris*                                                                                                    | a<br>04364<br>Matas<br>vienetai<br>vienetai<br>vienetai<br>vienetai<br>vienetai<br>vienetai | Su<br>Su<br>Vieneto                     | ma be PVI<br>PVM sum<br>ma su PVI<br>kaina | 4 Nuclaidos %<br>0<br>0<br>0<br>0<br>0<br>0<br>0<br>0<br>0 | Vieneto<br>su nuola | kaina<br>ida | PVM %<br>21<br>21<br>21<br>21<br>21<br>21<br>21<br>21 |   |

Sąskaita rodo visas jos eilutes. Padarius pakeitimus ir paspaudus mygtuką "išsaugoti", pakeitimai bus išsaugoti ir vartotojas bus grąžintas į prieš tai buvusį langą.

### 3.3. Sąskaitų siuntimas

Į e-sąskaita sistemą yra siunčiamos tik pažymėtos sąskaitos. Tam reikia pažymėti norimas perduoti sąskaitas ir paspausti mygtuką "Siųsti pažymėtas". Perduotų sąskaitų sąrašą rasite meniu punkte "IŠSIŲSTŲ SĄSK. SĄR.".

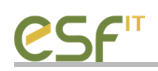

# SIUNČIAMŲ SASKAITŲ SĄRAŠAS

| Data nuo | 2017-08-03 |                | I8-08-03 <b>□</b> ▼ | Užkrauti duomenis |                  |
|----------|------------|----------------|---------------------|-------------------|------------------|
|          | Žymėti     | Sąskaitos ID   | lšrašymo data       | Valiuta           |                  |
| 1        |            | APA/04364      | 2018-03-29          |                   |                  |
|          |            |                |                     |                   |                  |
|          |            |                |                     |                   |                  |
|          |            |                |                     |                   |                  |
|          |            |                |                     |                   |                  |
|          |            |                |                     |                   |                  |
|          |            |                |                     |                   |                  |
|          |            |                |                     |                   |                  |
|          |            |                |                     |                   |                  |
|          |            |                |                     |                   |                  |
|          |            |                |                     |                   |                  |
|          |            |                |                     |                   |                  |
|          |            |                |                     |                   |                  |
|          |            |                |                     |                   |                  |
|          |            |                |                     |                   |                  |
|          |            |                |                     |                   |                  |
|          |            |                |                     |                   |                  |
|          |            |                |                     |                   |                  |
| Žym      | ėti viską  | Atžymėti viską | Trinti pažymėtas    |                   | Siųsti pažymėtas |

# 4. Meniu punktas "IŠSIŲSTŲ SĄSK. SĄR."

Šiame punkte yra matomos visos įkeltos sąskaitos. Įkeltą sąskaitą taip pat galima atsidaryti peržiūrai, ant jos paspaudus du kartus.

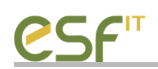

# IŠSIŲSTŲ SASKAITŲ SĄRAŠAS

|   | Sąskaitos ID | lšrašymo data | Valiuta |
|---|--------------|---------------|---------|
| • | APA/04364    | 2018-03-29    | EUR     |
|   |              |               |         |
|   |              |               |         |
|   |              |               |         |
|   |              |               |         |
|   |              |               |         |
|   |              |               |         |
|   |              |               |         |
|   |              |               |         |
|   |              |               |         |
|   |              |               |         |
|   |              |               |         |
|   |              |               |         |
|   |              |               |         |
|   |              |               |         |
|   |              |               |         |
|   |              |               |         |
|   |              |               |         |
|   |              |               |         |
|   |              |               |         |
|   |              |               |         |
|   |              |               |         |
|   |              |               |         |

# 5. Meniu punktas "NUSTATYMAI"

Šiame lange yra kuriami skirtingi profiliai ir importo profiliai.

### 5.1. Profilio kūrimas

Jei programa paleidžiama pirmą kartą, reikia iš karto susikurti profilį, jei ne, galima susikurti profilį vėliau spaudžiant mygtuką "Pridėti profilį".

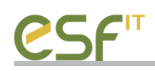

## NUSTATYMAI

| Profilis                     |                                                                 |
|------------------------------|-----------------------------------------------------------------|
| Imonės kodas                 | Sąskaitą faktūrą sistemoje įvedusio asmens kodas                |
| Pavadinimas                  |                                                                 |
| Adresas                      | Sąskaitą faktūrą sistemoje įvedusio asmens<br>vardas ir pavardė |
| PVM mokėtojo kodas           |                                                                 |
| Licencijos Nr.               |                                                                 |
| Sertifikatas                 |                                                                 |
| Sertifikato slaptažodis      |                                                                 |
| Leisti sąskaitų redagavimą 🗌 |                                                                 |
|                              | Išsaugoti Atšaukti                                              |
| Duomenų importo šablonai     |                                                                 |

Reikia užpildyti visus programos laukus.

Sertifikatas – iš e-sąskaita portalo gautas sertifikato failas. Čia parenkamas .pfx failas, tačiau, toje pačioje direktorijoje turi būti ir .cer failas.

Sertifikato slaptažodis – iš e-sąskaita portalo gautas sertifikato slaptažodis, dažniausiai tai būna įmonės kodas.

Sąskaitą faktūrą įvedusio asmens informacija- tai e-sąskaita portale registruotas vartotojas, jo asmens kodas ir vardas pavardė.

Po sukūrimo, profilis yra automatiškai parenkamas, o visi egzistuojantys profiliai yra matomi viršutiniame kairiame kampe (rodomas dabar aktyvus profilis).

| E-Sąskaita™         |                           |                                               | — □                                                             |
|---------------------|---------------------------|-----------------------------------------------|-----------------------------------------------------------------|
| AB "Apto IT" 🗸 🗸    |                           | E-Sąskaita**                                  |                                                                 |
| ≡                   | NUSTATYM                  | AI                                            |                                                                 |
| SUTARČIŲ REGISTRAS  | Profilis                  |                                               |                                                                 |
|                     | Įmonės kodas              | 302344572                                     | Sąskaitą faktūrą sistemoje įvedusio asmens kodas                |
| SIUNČ. SĄSK. SĄR.   | Pavadinimas               | UAB "Apto IT"                                 | 12345678901                                                     |
| E                   | Adresas                   | Vasaros g. 24, LT-68110 Marijampolė           | Sąskaitą faktūrą sistemoje įvedusio asmens<br>vardas ir pavardė |
| ISSIŲSTŲ SĄSK. SĄR. | PVM mokėtojo kodas        | LT100005111416                                | Vardenis Pavardenis                                             |
|                     | Licencijos Nr.            |                                               |                                                                 |
| 5 110317(1110/201   | Sertifikatas              | C:\Users\ese\Desktop\Projektai\E-Saskaita\TES |                                                                 |
|                     | Sertifikato slaptažodis   | •••••                                         |                                                                 |
|                     | Leisti sąskaitų redagavim | а<br>14                                       |                                                                 |
|                     | Pridėti profilį N         | laikinti profilį                              |                                                                 |
|                     |                           |                                               |                                                                 |
|                     | Duomenų impo              | orto šablonai                                 |                                                                 |
|                     | Apto sąskaita             |                                               |                                                                 |
|                     | Pridėti šablona Na        | aikinti šablona                               |                                                                 |

### 5.2. Aktyvaus profilio keitimas

Norint pasikeisti dabar pasirinktą profilį, reikia spausti viršutiniame kairiame kampe esantį trikampį ir, atsivertusiame sąraše, pasirinkti kitą profilį.

| 🕑 E-Sąskaita™ |            |
|---------------|------------|
| UAB Test 🗸 🗸  |            |
| UAB "Apto IT" |            |
| =             | NUSTATYMAI |

#### 6. Importo šablonai

### 6.1. Aprašymas

Sistema naudoja trijų tipų importo šablonus:

- NAV šablonas, skirtas importuoti duomenis iš NAV duomenų bazės, kuri yra paleista serveryje;
- XML šablonas, skirtas importuoti duomenis iš .xml formato failo;
- Excel šablonas skirtas importuoti duomenis iš .excel palaikomų formatų failų.

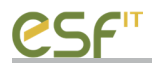

Visi importo šablono pasirinkimai yra vienoje vietoje, jie pasiekiami *NUSTATYMAI* lange paspaudus mygtuką *Pridėti šabloną*.

| 6 Е | -Sąskaita™          |                            |                                               | - 🗆 X                                                           |
|-----|---------------------|----------------------------|-----------------------------------------------|-----------------------------------------------------------------|
| UAE | "Apto IT" ~         |                            | E-Sąskaita***                                 |                                                                 |
|     | =                   | NUSTATYM                   | <b>A</b> I                                    |                                                                 |
| Ē   | SUTARČIŲ REGISTRAS  | Profilis                   |                                               |                                                                 |
| _   |                     | Įmonės kodas               | 302344572                                     | Sąskaitą faktūrą sistemoje įvedusio asmens kodas                |
|     | SIUNČ. SASK. SĄR.   | Pavadinimas                | UAB "Apto IT"                                 | 12345678901                                                     |
| _   |                     | Adresas                    | Vasaros g. 24, LT-68110 Marijampolė           | Sąskaitą faktūrą sistemoje įvedusio asmens<br>vardas ir pavardė |
|     | ISSIŲSTŲ SASK. SĄR. | PVM mokėtojo kodas         | LT100005111416                                | Vardenis Pavardenis                                             |
| ന്ദ | NUSTATYMAI          | Licencijos Nr.             | 4567891749                                    |                                                                 |
| 252 |                     | Sertifikatas               | C:\Users\ese\Desktop\Projektai\E-Saskaita\TES |                                                                 |
|     |                     | Sertifikato slaptažodis    | •••••                                         |                                                                 |
|     |                     | Leisti sąskaitų redagavima |                                               |                                                                 |
|     |                     | Pridėti profilį Na         | aikinti profilį                               |                                                                 |
|     |                     | Duomenų impo               | rto šablonai                                  |                                                                 |

Naujai atidarytame lange matome aukščiau išvardintus importo šablonų tipus. Pasirinkus norimą šabloną, spaudžiame *Pasirinkti* mygtuką.

| Importo tipas |          | × |
|---------------|----------|---|
| NAV           |          |   |
| O Excel       |          |   |
| ◯ XML         |          |   |
| Pasirinkti    | Atšaukti |   |
|               |          |   |

Pagal pasirinktą importo šablono tipą, atsidarys skirtingas sekančio žingsnio langas.

### 6.2. NAV Importo šablonas

Importo tipo pasirinkimo lange pasirinkus NAV importo šablono tipą ir paspaudus mygtuką *Pasirinkti* atsidaro naujas langas. Šiame lange reikia:

• Įvest šablono pavadinimą, kuris nusako, kaip vadinsis šis šablonas;

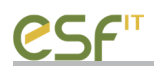

- Pasirinkti, ar šablonas bus aktyvus;
- Nurodyti serverio, kuriame yra NAV duomenų bazė, adresą;
- Nurodyti serveryje esančios duomenų bazės pavadinimą;
- Pasirinkti autentifikacijos tipą;
- Jei pasirinkta autentifikacijos tipas *DB*, reikia įvest vartotojo vardą ir slaptažodį, kuriuo bus jungiamasi į serveryje esančią duomenų bazę;
- Pasirinkti įmonę, iš kurios bus imami duomenys. Įmonių pavadinimai atsiranda tik tada, kai prisijungimas į NAV duomenų bazę yra sėkmingas.

| NAV importo šablona            | s X                         |
|--------------------------------|-----------------------------|
| Šablono pavadinimas<br>Aktyvus | NAV60 Cronus                |
| Serverio IP                    | 192.168.146.230             |
| DB pavadinimas                 | Demo Database NAV (6-0)     |
| Autentifikacijos tipas         | Windows $\sim$              |
| Vartotojo vardas               |                             |
| Slaptažodis                    |                             |
| Įmonės pavadinimas             | CRONUS Lithuania u_a_b_ ~~~ |
|                                |                             |
| lšsaugoti                      | Atšaukti                    |

Įvedus visą informaciją spauskite mygtuką išsaugoti. Jums bus sukurtas naujas šablonas, kuris atsiras programos nustatymų lange.

| -                   |                           |                                               |                                                                 |
|---------------------|---------------------------|-----------------------------------------------|-----------------------------------------------------------------|
| B "Apto IT" 🗸 🗸     |                           | E-Sąskaita™                                   |                                                                 |
| ≡                   | NUSTATYM                  | AI                                            |                                                                 |
| SUTARČIŲ REGISTRAS  | Profilis                  |                                               |                                                                 |
|                     | Įmonės kodas              | 302344572                                     | Sąskaitą faktūrą sistemoje įvedusio asmens kodas                |
| SIUNČ. SASK. SĄR.   | Pavadinimas               | UAB "Apto IT"                                 | 12345678901                                                     |
|                     | Adresas                   | Vasaros g. 24, LT-68110 Marijampolė           | Sąskaitą faktūrą sistemoje įvedusio asmens<br>vardas ir pavardė |
| ISSIŲSTŲ SASK. SĄR. | PVM mokėtojo kodas        | LT100005111416                                | Vardenis Pavardenis                                             |
|                     | Licencijos Nr.            | 4567891749                                    |                                                                 |
| 5 NUSTATIMA         | Sertifikatas              | C:\Users\ese\Desktop\Projektai\E-Saskaita\TES |                                                                 |
|                     | Sertifikato slaptažodis   | •••••                                         |                                                                 |
|                     | Leisti sąskaitų redagavin |                                               |                                                                 |
|                     | Pridėti profilį N         | laikinti profilį                              |                                                                 |
|                     |                           |                                               |                                                                 |
|                     | Duomenų impo              | orto šablonai                                 |                                                                 |
|                     | NAV60 Cronus              |                                               |                                                                 |
|                     | L                         |                                               |                                                                 |

## 6.3. XML importo šablonas

Importo tipo pasirinkimo lange pasirinkus *XML* importo šablono tipą ir paspaudus mygtuką *Pasirinkti* atsidaro naujas langas. Šiame lange reikia:

- Įvesti šablono pavadinimą;
- Pasirinkti XML failą, spaudžiant mygtuką, esantį šalia *XML failas* teksto laukelio. **XML failas; turi būti sukurtas iš NAV, naudojant specialią mūsų pateiktą ataskaitą;**
- Pasirinkti, ar šablonas bus aktyvus.

| XML importo šablonas                      | × |
|-------------------------------------------|---|
| Šablono pavadinimas                       |   |
| 201708 sąskaitos                          |   |
| XML Failas                                |   |
| C:\Users\ese\Desktop\Projektai\E-Saskaita |   |
| Aktyvus 🗹                                 |   |
|                                           |   |
|                                           |   |
|                                           |   |
|                                           |   |
|                                           |   |
|                                           |   |
| lšsaugoti Atšaukti                        |   |

Įvedus visą informaciją spauskite mygtuką išsaugoti. Jums bus sukurtas naujas šablonas, kuris atsiras programos nustatymų lange.

| <u>е</u> е | Sąskaita™           |                         |                                                      | >                                                         | × |
|------------|---------------------|-------------------------|------------------------------------------------------|-----------------------------------------------------------|---|
| UAB        | "Apto IT" $\sim$    |                         | E-Sąskaita™                                          |                                                           |   |
|            | =                   | NUSTATYM                | AI                                                   |                                                           |   |
| Ē          | SUTARČIŲ REGISTRAS  | Profilis                |                                                      |                                                           |   |
| -          | SILINČ SASK SAR     | Įmonės kodas            | 302344572                                            | Sąskaitą faktūrą sistemoje įvedusio asmens kodas          |   |
|            | อเอกษ. อกอก. อกุก.  | Pavadinimas<br>Adresas  | UAB "Apto IT"<br>Vasaros g. 24. LT-68110 Mariiampolė | 12345678901<br>Sąskaitą faktūrą sistemoje įvedusio asmens |   |
|            | IŠSIŲSTŲ SASK. SĄR. | PVM mokėtojo kodas      | LT100005111416                                       | vardas ir pavarde<br>Vardenis Pavardenis                  |   |
| ුටු        | NUSTATYMAI          | Licencijos Nr.          | 4567891749                                           |                                                           |   |
|            |                     | Sertifikatas            | C:\Users\ese\Desktop\Projektai\E-Saskaita\TES        |                                                           |   |
|            |                     | Sertifikato slaptažodis |                                                      |                                                           |   |
|            |                     | Pridėti profili N       | ą ⊻_<br>aikinti profili                              |                                                           |   |
|            |                     | r nacu pronij           |                                                      |                                                           |   |
|            |                     | Duomenų impo            | rto šablonai                                         |                                                           |   |
|            |                     | 201708 sąskaitos        |                                                      |                                                           |   |
|            |                     | Pridėti šabloną Na      | ikinti šabloną                                       |                                                           |   |
|            |                     |                         |                                                      |                                                           |   |

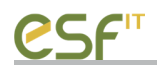

#### 6.4. Excel importo šablonas

#### 6.4.1. Excel failo pridėjimas

Importo tipo pasirinkimo lange pasirinkus *Excel* importo šablono tipą ir paspaudus mygtuką *Pasirinkti* atsidaro naujas langas. Šiame lange reikia:

- Įvesti šablono pavadinimą;
- Pasirinkti *Excel* failą, spaudžiant mygtuką, esantį šalia *Excel failas* teksto laukelio;
- Pasirinkti, ar šablonas bus aktyvus.

|                |            |         | _        |      |
|----------------|------------|---------|----------|------|
| Excel šablonas |            | —       |          | ×    |
| Šablono pavadi | nimas      |         |          |      |
| Sąskaita 45789 | 45         |         |          |      |
| Excel Failas   |            |         |          |      |
| C:\Users\ese\[ | Desktop\KT | U\Excel | sablonai |      |
| Aktyvus 🔽      |            |         |          |      |
|                |            |         |          |      |
|                |            |         |          |      |
|                |            |         |          |      |
|                |            |         |          |      |
|                |            |         |          |      |
|                |            |         |          |      |
| lšsaugoti      | Excel šab  | lonai   | Atšau    | ikti |

Įvedus visą informaciją spauskite mygtuką išsaugoti. Jums bus sukurtas naujas šablonas, kuris atsiras programos nustatymų lange.

| L-3q5Kalta          |                           |                                               |                                                                 |
|---------------------|---------------------------|-----------------------------------------------|-----------------------------------------------------------------|
| B "Apto IT" 🗸 🗸     |                           | E-Sąskaita™                                   |                                                                 |
| ≡                   | NUSTATYM                  | AI                                            |                                                                 |
| SUTARČIŲ REGISTRAS  | Profilis                  |                                               |                                                                 |
|                     | Įmonės kodas              | 302344572                                     | Sąskaitą faktūrą sistemoje įvedusio asmens kodas                |
| SIUNČ. SASK. SĄR.   | Pavadinimas               | UAB "Apto IT"                                 | 12345678901                                                     |
| . <b>x</b>          | Adresas                   | Vasaros g. 24, LT-68110 Marijampolė           | Sąskaitą faktūrą sistemoje įvedusio asmens<br>vardas ir pavardė |
| ISSIŲSTŲ SASK. SĄR. | PVM mokėtojo kodas        | LT100005111416                                | Vardenis Pavardenis                                             |
|                     | Licencijos Nr.            | 4567891749                                    |                                                                 |
|                     | Sertifikatas              | C:\Users\ese\Desktop\Projektai\E-Saskaita\TES |                                                                 |
|                     | Sertifikato slaptažodis   | •••••                                         |                                                                 |
|                     | Leisti sąskaitų redagavin | ną 🗹                                          |                                                                 |
|                     | Pridėti profilį 🛛 🕅       | laikinti profilį                              |                                                                 |
|                     |                           |                                               |                                                                 |
|                     | Duomenų impo              | orto šablonai                                 |                                                                 |
|                     | XLS<br>Sąskaita 4578945   |                                               |                                                                 |
|                     |                           |                                               |                                                                 |
|                     |                           |                                               |                                                                 |

### 6.4.2. Excel json šablonų sudarymas

Excel šablonų importas naudoja struktūrizuotus json formato failus, kurie leidžia atskirti, kuris excel failas priklauso kuriam json šablonui, bei jo pagalba yra ištraukiami duomenys iš excel sąskaitos.

Šių json šablonų valdymo langą galima atsidaryti importo tipo pasirinkimo lange pasirinkus *Excel* importo šablono tipą ir paspaudus mygtuką *Pasirinkti. Tada* atsidaro naujas langas, kuriame paspaudžiamas mygtukas *Excel šablonai*.

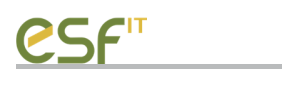

| 🔢 JSON šablonų valdymas                       |                    | - | × |
|-----------------------------------------------|--------------------|---|---|
| Json šablonų katalogas                        |                    |   |   |
| C:\Temp                                       | 1                  |   |   |
| Naujo json šablono pavadinimas<br>Kurti nauja |                    |   |   |
|                                               |                    |   |   |
|                                               |                    |   |   |
|                                               |                    |   |   |
|                                               |                    |   |   |
|                                               |                    |   |   |
|                                               |                    |   |   |
|                                               |                    |   |   |
|                                               |                    |   |   |
|                                               |                    |   |   |
|                                               |                    |   |   |
|                                               |                    |   |   |
|                                               |                    |   |   |
|                                               |                    |   |   |
|                                               |                    |   |   |
| Atidaryti                                     | Išsaugoti Atšaukti |   | , |

Atsidariusiame lange galime valdyti json šablonus, skirtus ištraukti duomenis iš sąskaitos.

Pirma eilutė nurodo, kuriame kataloge bus talpinami ir iš kurio katalogo bus imami visi jau egzistuojantys json šablonai.

Antroje eilutėje galime įrašyti naujo json šablono pavadinimą ir spausti mygtuką *Kurti naują*. Šablonas iš karto yra sukuriamas ir įkeliamas į tekstinį lauką, esantį šalia.

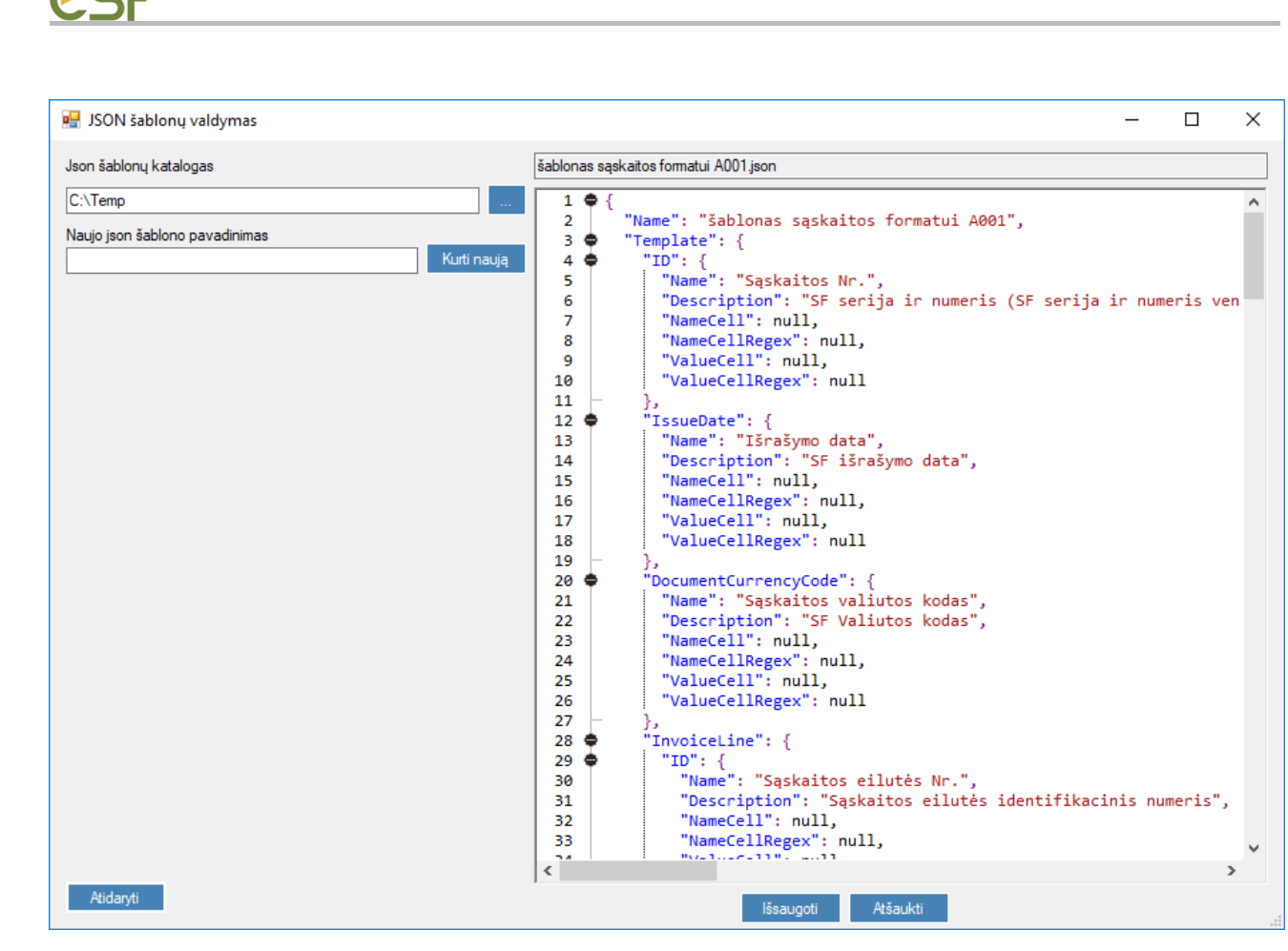

## 6.4.3. Json failo struktūra

Json šablonas sukuriamas ne tuščias, jis iš karto yra užpildytas tam tikrais duomenimis. Šie duomenys yra išskaidyti į atitinkamus lygius, kur kiekvieno lygio galutinis elementas yra vienodas.

Json failas susidaro iš:

| Šablono pavadinimas             | Šablono pavadinimas, priskirtas objektui                                    |
|---------------------------------|-----------------------------------------------------------------------------|
| Lentelės pavadinimas            | Duomenų bazės lentelės pavadinimas                                          |
| Lentelės lauko pavadinimas      | Duomenų bazės lentelės lauko pavadinimas                                    |
| JSON paieškos objekto struktūra | Konkrečiam duomenų bazės lentelės laukui ištraukti skirtas<br>JSON objektas |

### JSON paieškos objekto struktūra susideda iš:

| Lauko pavadinimas | aprašymas                                       |
|-------------------|-------------------------------------------------|
| Name              | Lauko pavadinimas, vaizduojamas vartotojui      |
| Description       | Lauko aprašymas, skirtas vartotojui susigaudyti |
| NameCell          | Lauko aprašymo langelis excel faile             |

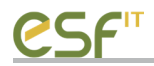

| NameCellRegex  | Lauko aprašymo langelio atpažinimo regex išraiška |
|----------------|---------------------------------------------------|
| ValueCell      | Lauko reikšmės langelis                           |
| ValueCellRegex | Lauko reikšmės ištraukimo regex išraiška          |

NameCell, NameCellRegex, ValueCell ir ValueCellRegex gali būti tušti (visi vienu metu), tokiu atveju, programa į atitinkamą elementą neįtrauks duomenų. ValueCellRegex gali būti tuščias, jei reikšmė konkrečiame laukelyje yra be papildomo teksto, t.y. laukelyje yra tik vienas konkretus skaičius, žodis, data.

#### 6.4.4. Specialios langelių reikšmės

Kadangi vienas sąskaitos šablonas tinka visoms tokio tipo sąskaitoms, sistema naudoja specialius simbolius, kurie padeda programai atskirti kur prasideda sąskaitų eilutės ir kur jos baigiasi. Šiuose json šablonuose, galima rašyti ne tik konkrečias langelių reikšmes, tokias kaip "A2", "B5" ir t.t., bet ir specialiu simboliu atskirtas langelių reikšmes. Pvz. sąskaitos eilutės reikšmės (ValueCell) yra rašomos tik pirmai eilutei, o priekį langelio pridedamas simbolis "\*", pvz.: "\*B17". Tai programai nurodoma, kad nuo dabar pradedama skaityti sąskaitos eilutės. Kadangi sąskaitų eilučių kiekis gali kisti, sąskaitos poraštės duomenys nėra nurodomi tikslia reikšme, vietoj to, yra nurodomas tik stulpelis, kuriame yra reikšmė (tiek NameCell, tiek ValueCell), o pradžioje pridedamas simbolis "#", pvz.: "#E". Tai programai nusako, kad šios reikšmės yra poraštėje, ir jas reikia susirasti programai automatiškai.

#### 6.4.5. Regex išraiškos

NameCellRegex ir ValueCellRegex laukai yra skirti rasti konkretiems duomenims, esantiems sąskaitoje, paimant tik reikiamus duomenis, atmetant nereikalingus žodžius. Visa tai atlieka standartinės regex išraiškos. **Norint naudoti "\" simbolj, reikia jį parašyti du kartus.** Taip yra todėl, nes C# šį simbolį naudoją kaip standartinį escape character. Taip pat, jeigu regex išraiškos pabaigoje yra simboliai "/U", tai reiškia, kad regex išraiška paims tik pirmą tinkantį rezultatą ir ignoruos visus likusius. Tai padeda, kai reikia tik konkrečių vienų duomenų, bet jie eilutėje kartojasi. Pavyzdinė išraiška: "(?<=\\S{4})\\d{5}/U", ši išraiška iš banko sąskaitos paima banko kodą (ignoruojami pirmi 4 simboliai, paimami sekantys 5).

#### 6.4.6. Detalesnis pavyzdys

Vartotojas, atitinkamai pagal lauko aprašymą, turi užpildyti to lauko informaciją, esančią excel faile.

Į NameCell rašoma excel failo langelis, kuriame turi būti žodis/ žodžio dalis/ žodžiai, aprašyti NameCellRegex laukelyje.

Į ValueCell rašoma excel failo langelis, kuriame yra konkreti reikšmė. Jei reikšmė langelyje ne viena, ValueCellRegex padeda ją ištraukti.

Pvz. Turime sąskaitą, kurioje dokumento Nr. ir serija yra laukelyje A2 (jis yra sujungtas, bet pradžia vis tiek yra laukelyje A2). Todėl į json šablono failo NameCell laukelį įrašome reikšmę "A2", o į NameCellRegex įrašome "Nr\\.", kas reiškia, jog šitame langelyje turi būti žodžiai "Nr.". Toliau, reikia paimti šios sąskaitos numerio reikšmę, ji yra tame pačiame langelyje, kaip ir aprašymas, dėl to į ValueCell įrašome reikšmę "A2". O į ValueCellRegex įrašome "(...(?= Nr\\.))|((?<=Nr\\.)\\d\*)", kas iš sąskaitos ištraukia žodžius "ARS 0000062".

Tokiu principu užpildome visas sąskaitos pagrindines reikšmes. Užpildytos sąskaitos pagrindinių reikšmių pavyzdys pateiktas žemiau.

|    | Α                      | В                                   |                      | С          |               |          | D       | E       | F         | G |
|----|------------------------|-------------------------------------|----------------------|------------|---------------|----------|---------|---------|-----------|---|
| 1  | PVM SĄSKAITA FAKTŪRA   |                                     |                      |            |               |          |         |         |           |   |
| 2  | Serija ARS Nr. 0000062 |                                     |                      |            |               |          |         |         |           |   |
| 3  | 2016 m vasario 18 d    |                                     |                      |            |               |          |         |         |           |   |
| 5  |                        |                                     |                      |            |               |          |         |         |           |   |
| 1  | <b>A</b> (             |                                     |                      |            |               |          |         |         |           |   |
| 2  | Τ <sup>1</sup>         | "Name": "sec                        | condTemp]            | ate".      |               |          |         |         |           |   |
| 3  | ÷.                     | "Template":                         | {                    | , ,        |               |          |         |         |           |   |
| 4  | ÷.                     | "ID": {                             |                      |            |               |          |         |         |           |   |
| 5  | T                      | "Name":                             | "Saskait             | os Nr.",   |               |          |         |         |           |   |
| 6  |                        | "Descrip                            | otion": "            | SF serija  | ir numeris    | (SF se   | rija ir | numeris | venas nuo |   |
| 7  |                        | "NameCe                             | 11": "A2"            | ,          |               |          | -       |         |           |   |
| 8  |                        | "NameCel                            | llRegex":            | "Nr\\.",   |               |          |         |         |           |   |
| 9  |                        | "ValueCe                            | ell": "A2            | ",         |               |          |         |         |           |   |
| 10 |                        | "ValueCe                            | ellRegex"            | : "((?=    | Nr\\.)) ((    | (?<=Nr\) | \. )\\d | *)"     |           |   |
| 11 | -                      | },                                  |                      |            |               |          |         |         |           |   |
| 12 | ÷                      | "IssueDate                          | e": {                |            |               |          |         |         |           |   |
| 13 |                        | "Name":                             | "Išrašym             | o data",   |               |          |         |         |           |   |
| 14 |                        | "Descrip                            | otion": "            | SF išrašym | o data",      |          |         |         |           |   |
| 15 |                        | "NameCe]                            | 11": "A3"            | ,          |               |          |         |         |           |   |
| 16 |                        | "NameCel                            | <pre>llRegex":</pre> | "m\\*d\    | \. <b>"</b> , |          |         |         |           |   |
| 17 |                        | "ValueCe                            | ell": "A3            | ",         |               |          |         |         |           |   |
| 18 |                        | "ValueCe                            | ellRegex"            | : null     |               |          |         |         |           |   |
| 19 | F                      | },                                  |                      |            |               |          |         |         |           |   |
| 20 | •                      | "Document(                          | IurrencyC            | ode": {    |               |          |         |         |           |   |
| 21 |                        | "Name": "Sąskaitos valiutos kodas", |                      |            |               |          |         |         |           |   |
| 22 |                        | Descrip                             | otion": "            | SF Valiuto | s kodas",     |          |         |         |           |   |
| 23 |                        | NameCel                             | 11 : #A              | ,<br>      |               |          |         |         |           |   |
| 24 |                        | NameCel                             | LIREGEX :            | Eur,       |               |          |         |         |           |   |
| 25 |                        | ValueCe                             | sii: #A              | , "E"      |               |          |         |         |           |   |
| 20 | L                      | i varuece                           | erregex              | Cur.       |               |          |         |         |           |   |
| 22 | 4                      | J)<br>"Invoiceli                    | ine": I              |            |               |          |         |         |           |   |
| 20 | I.                     | "TD" · {                            | ine i l              |            |               |          |         |         |           |   |
| 30 | T                      | "Name'                              | ": "Sąska            | itos eilut | ės Nr.",      |          |         |         |           |   |

Pildant sąskaitos eilutes (jos yra atskirtos elementu "InvoiceLine", naudojame tą pačią struktūrą, tačiau nurodome tik pirmos eilutės sąskaitoje duomenis, o konkrečias reikšmes pažymime simboliu "\*".

Į NameCell laukelį rašome lentelės pavadinimo, kurioje yra eilutės, reikšmę, o į ValueCell rašome pirmos eilutės duomenis. Pvz. į "InvoiceLine" elemento "ID" reikšmę, kurioje turi būti "Sąskaitos eilutės Nr.", NameCell įrašome "A15", o į NameCellRegex įrašome iš sąskaitos paimtus žodžius "Eil. Nr.". Į ValueCell įrašome pirmos eilutės numerį, kuris yra laukelyje "\*A17". Taip pildomos visos sąskaitos eilutės.

в С D Е F G 10 14 15 Eil. Nr. Kodas Pavadinimas Mato vnt. Kiekis Kaina Suma 16 17 1 A001 Preké 110 25,00 10,40 260,00 m 18 2 Pristatymas 1.00 49,00 49,00 vnt. 309,00 19 Bendra suma žodžiais: Iš viso 20 Trys šimtai septyniasdešimt trys Eur 89 ct 64,89 PVM (21%) 21 373,89 Bendra suma ~~

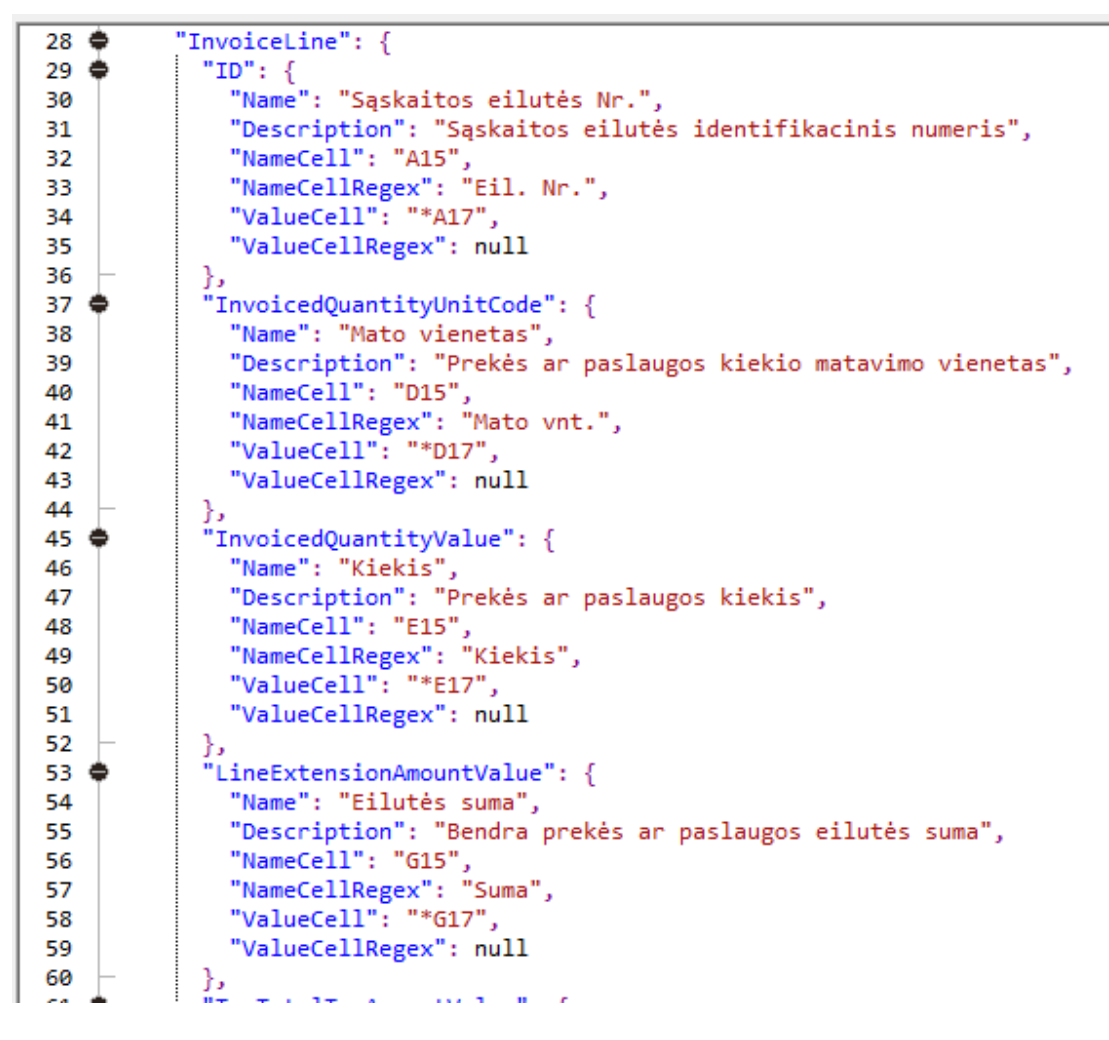

Pildant poraštę, t.y. duomenis, kurie yra po eilučių, nenurodome tikslaus laukelio, bet nurodome stulpelį ir simbolį "#" pradžioje jo. Pvz.: mūsų sąskaitos suma be PVM yra laukelyje "G19", bet jis jau yra už eilučių, dėl to į NameCell laukelį įrašome "#E", o į ValueCell įrašome "#G". Taip užpildome visas sąskaitos reikšmes, kurios yra poraštėje.

```
В
                                                С
                                                                                      Е
                                                                                                   F
                                                                                                               G
      A
                                                                           D
13
14
15 Eil. Nr. Kodas
                                          Pavadinimas
                                                                       Mato vnt.
                                                                                    Kiekis
                                                                                                Kaina
                                                                                                             Suma
16
17 1
           A001
                          Preké 110
                                                                                        25,00
                                                                                                     10,40
                                                                                                                260,00
                                                                           m
18 2
                          Pristatymas
                                                                                         1,00
                                                                                                     49,00
                                                                                                                 49,00
                                                                          vnt.
                                                                                                              309,00
19 Bendra suma žodžiais:
                                                                                 Iš viso
20 Trys šimtai septyniasdešimt trys Eur 89 ct
                                                                                 PVM (21%)
                                                                                                               64,89
21
                                                                                                              373,89
                                                                                  Bendra suma
~~
```

```
"LegalMonetaryTotal": {
    "TaxExclusiveAmountValue": {
        "Name": "Suma be PVM",
        "Description": "Sąskaitos faktūros visa suma be PVM",
        "NameCell": "#E",
        "NameCellRegex": "Iš viso",
        "ValueCellRegex": null
    },
    "PayableAmountValue": {
        "Name": "Suma su PVM",
        "Description": "Sąskaitos faktūros visa suma",
        "NameCellRegex": "Bendra suma",
        "ValueCellRegex": null
    }
    "ValueCellRegex": null
}
```

**C**SF"